## Where to Find an Object URN in Salesforce

Last Modified on 04/09/2024 7:53 am EDT

This article describes how to find the object URN if you need to use it in clean-up tools or in entity sync status.

If you want to check the sync status for the specific object, you need to specify object URN:

| Entity Sync status<br>The sync panel provides a view on the status of the entity, which is under synchronization. You can also find a remote entity link in there if it is available |        |
|----------------------------------------------------------------------------------------------------|--------|
| Select an entity type* ①                                                                                                    |        |
| Entity Urn*                                                                                                    | Search |

To find the object URN:

- 1. Open an object in Salesforce.
- 2. Check the object URL in the browser.

https://idalko-dev-ed.lightning.force.com/lightning/r/Task/00T090000TSgCaEAL/view

The URN is part of the object link.

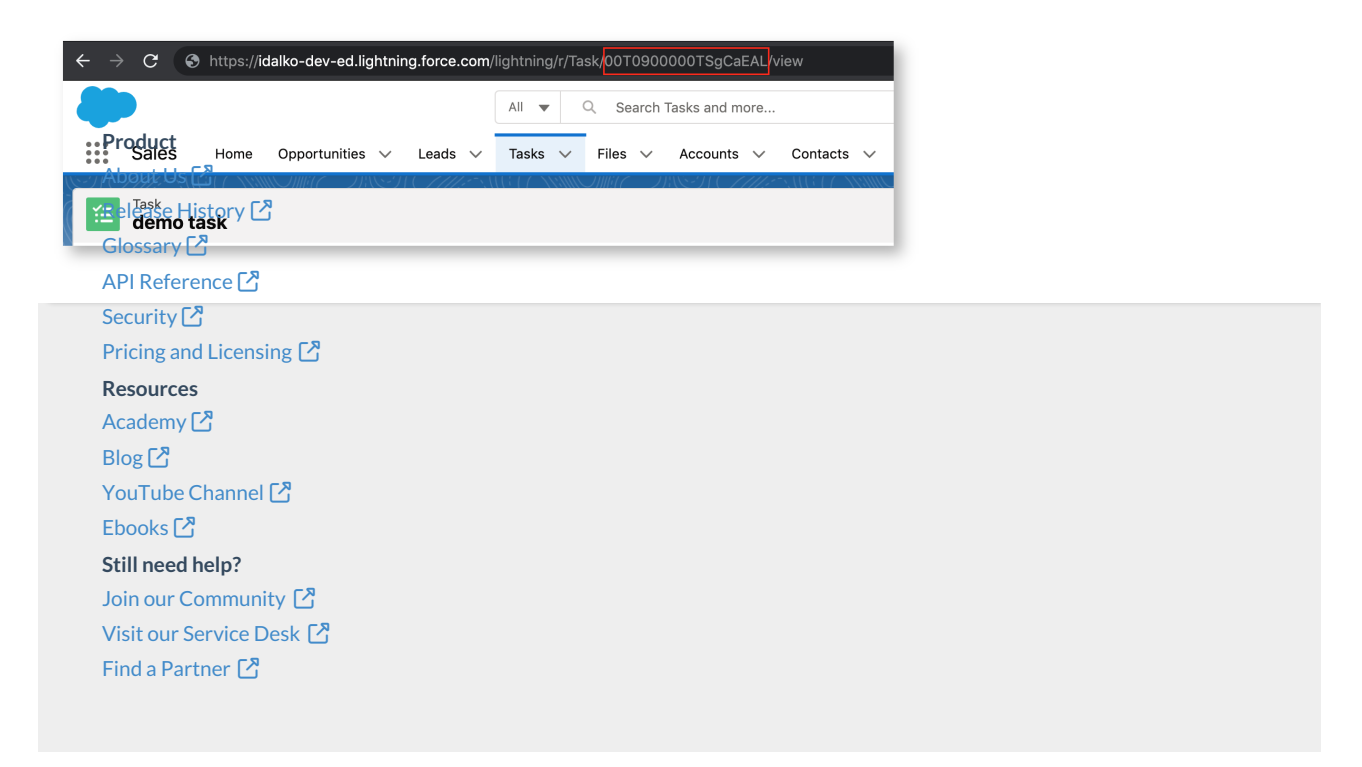